## Zmiana stawek vat w centrali sklepów lub sklepie samodzielnym

## I) Grupowa zmiana stawki vat w katalogu towarowym/sklepowym.

- 1. Zaznaczamy towary spacją lub grupowo ( '+' na początku zaznaczania '+' na ostatniej pozycji do zaznaczenia )
- 2. F2-Menu->Asortyment->grupowa zmiana kat,grup,dost,prod,...->zmiana stawki vat na datę

| 🕝 Sklep nr.205   KATALOG T | 2010-1                                  | l2-03 10 49 |
|----------------------------|-----------------------------------------|-------------|
| ┌ PLU — K.ZWIAZANE — NAZ   | dodaj towar do katalogu                 | INS 📕       |
| 25126 2487 100 JOL         | edycja właściwości towaru               | ENTER 🏼 🎆   |
| 38878 100 PAN              | edycja kodu kreskowego                  | F(12)       |
| 25128 1000 PA              | grupowa zmiana kat,grup,dost,prod,dział | CTRL+T      |
| 88113 101 PRZ              | Dodanie towarów do sklepowego           | I •         |
| 34729 13 MAGA              | grupowe przypisanie statusu do sklepów  | CTRL+S      |
| 25131 200 PAN              | Lista statusów towaru                   | A           |
| 93532 21 WIEK              | BLOKADY                                 |             |
| 25135 300 PAN              | Blokada towaru                          |             |
| 25851 50 KOLO              | grupowa blokada towarów                 | CTRL+L      |
| 25138 500 KRZ              | TOWARY PODRZĘDNE                        |             |
| 25141 ABECADŁ              | łączenie to <b>w</b> arów w podrzędne   |             |
|                            | lista podrzędnych                       | TAB         |
| SORTOWANIE - NAZ           | lista towarów związanych                | CTRL+V      |
| 100 JOLEK                  | przyporządkuj Kody Związane             |             |
| 25126 100 JOLEK            | INNE                                    |             |
| Grupa: 85 PRASA            | dodaj Kod Paskowy opakowania zbiorczego |             |
| Kategoria: 348 - ROZRYWK   | lista indeksów dostawców                | CTRL+Y      |
| Cena det: 2.60 Sprz        | szczegółowe dane dotyczące towaru       |             |
| 0kazja: <b>brak</b> Podr   | położenie towaru                        |             |
| └── Zm.: root (0)          | Ustawienie stanu minimalnego na towarze |             |
| F1 Pomoc F2 menu Operacje  | Usunięcie stanu minimalnego na towarze  | v           |
| SKLEP                      |                                         |             |

| Sklep nr.205 KATALOG                                         | Grupowa zmiana:                        | 2010-12-03 10 50 |
|--------------------------------------------------------------|----------------------------------------|------------------|
| <sub>r</sub> plu — <sub>t</sub> k.zwiazane <sub>t</sub> — Na | <b>K</b> ategorię                      | STAN -           |
| 25126 2487 100 J0                                            | Grupę                                  | 9                |
| 38878 100 PA                                                 | Dostawcę                               | 6.               |
| 25128 1000 P                                                 | <b>P</b> roducenta                     | 4.               |
| 88113 101 PR                                                 | dziAł                                  | 0.               |
| 34729 13 MAG                                                 | grupę <b>C</b> enową                   | 0.               |
| 25131 200 PA                                                 | gramTurę                               | 7.               |
| 93532 21 WIE                                                 | Jednostkę miary gramatury              | 1.               |
| 25135 300 PA                                                 | jednostkę m ${f I}$ ary towaru         | 5.               |
| 25851 50 KOL                                                 | pkWiu                                  | 5.               |
| 25138 500 KR                                                 | Min.logist.,display                    | • 3.             |
| 25141 ABECAD                                                 | _zmiana stawki Vat                     | 4.v              |
|                                                              | zmiana stawki vat na datę              | 14886            |
| SORTOWANIE - NA                                              | skasuj stawki vat na datę              |                  |
| 50 KOLOROWANEK                                               | zmiana Tandemu                         |                  |
| 25851 50 KOLOROWANEK                                         | zmiana Na <b>z</b> wy                  | 2                |
| Grupa: 85 PRASA                                              | zmiana Nazwy ka <b>s</b> owej          | 506781007        |
| Kategoria: 351 - DZIECI                                      | zmiana Kodu Na PLU                     |                  |
| Cena det: <b>3.20</b> Spr                                    | zmiana ilości dni do spoż <b>Y</b> cia |                  |
| Okazja <b>: brak</b> Pod                                     | w <b>O</b> fercie                      | BRAK             |
| └── Zm.: root (0)                                            | w ofercie - <b>U</b> suń               | 📓 Sklepowy ——    |
| F1 Pomoc F2 menu Operacje                                    | podział Własny                         | vnne Wyjście     |
| SKLEP, ,                                                     |                                        |                  |

3. Pojawi się nam okno do wyboru daty zmiany stawki, oraz wybór stawki vat.

| 88113 101 PRZYPRAW BOROWI<br>34729 13 Magazyn Szcześli | K SUSZONY 30G<br>WEJ NASTOLATKI | :                   | 0.<br>0. |
|--------------------------------------------------------|---------------------------------|---------------------|----------|
| Dodaj zmiany vat na date                               |                                 |                     | 7.       |
| Data zmiany: 2011-01-01 Sobot                          |                                 |                     | 1.       |
| Stawka VAT: 23%                                        |                                 |                     | 5.       |
|                                                        |                                 |                     | 5.       |
| [ OK ]] [ Anulu                                        | j]                              |                     | 3.       |
| └───── F4 0k ─────                                     |                                 |                     | 4.v      |
|                                                        |                                 | ———Ilość:           | 14886    |
| SORTOWANIE - NAZWA                                     |                                 |                     |          |
| 50 KOLOROWANEK                                         |                                 |                     |          |
| 25851 50 KOLOROWANEK                                   | VAT: <b>7</b> %                 | PKWiU: <b>22.12</b> |          |
| Grupe: 85 DDASA                                        | lm • ezt Ko                     | d krock · 07715     | 06781007 |

4. Jeżeli pomyliliśmy się i chcemy skasować dla danych towarów zmianę vatu postępujemy analogicznie jakbyśmy ustawiali zmiane stawki czyli : zaznaczamy towary dla których chcemy usunąć zmianę stawiki vat  $\rightarrow$  F2->Menu->grupowa zmiana kat,grup,dost,prod,...-> i tu wybieramy skasuj stawki vat na datę :

| Sklep nr.205   KATALOG        | Grupowa zmiana:               | <b>-</b> 2010-12-03 10:57 |
|-------------------------------|-------------------------------|---------------------------|
| r PLU — K.ZWIAZANE — NA       | <b>K</b> ategorię             | Letter STAN -             |
| 25126 2487 100 J0             | Grupę                         | 9                         |
| 38878 100 PA                  | Dostawcę                      | 6.                        |
| 25128 1000 P                  | Producenta                    | 4.                        |
| 88113 101 PR                  | dziAł                         | 0.                        |
| 34729 13 MAG                  | grupę <b>C</b> enową          | 0.                        |
| 25131 200 PA                  | gramTure                      | 7.                        |
| 93532 21 WIE                  | Jednostke miary gramatury     | 1.                        |
| 25135 300 PA                  | jednostke mIary towaru        | 5.                        |
| 25851 50 KOL                  | pkWiu                         | 5.                        |
| 25138 500 KR                  | Min.logist.,display           | 3.                        |
| 25141 ABECAD                  | zmiana stawki Vat             | • 4.v                     |
|                               | zmiana stawki vat na datę     | 📓 14886                   |
| SORTOWANIE - NA               | skasuj stawki vat na datę     |                           |
| 101 PRZYPRAW BOROWIK SU       | zmiana Tandemu                |                           |
| 88113 101 PRZYPRAW BO         | zmiana Na <b>z</b> wy         | 3.13                      |
| Grupa: 66 OWOCE I             | zmiana Nazwy ka <b>s</b> owej | 536395011                 |
| Kategoria: <b>258 - OWOCE</b> | zmiana Kodu Na PLU            |                           |
| Cena det: 0.00 NIE            | zmiana ilości dni do spoż¥cia |                           |
| Okazja: <b>brak</b> Pod       | w Ofercie                     | BRAK                      |
| └── Zm.: root (0)             | w ofercie - <b>U</b> suń      | 📓 Towarowy ——             |
| F1 Pomoc F2 menu Operacje     | podział Własny                | <b>v</b> nne Wyjście      |
| SKLEP, ,                      |                               |                           |

5) Sprawdzenie towarów z zadeklarowaną zmianą Vat, F2-Menu->Raporty->Raporty specjalne-> raport towarów ze zmianą VAT na dany dzień

| Sklep nr.205   KAT        |                                                           |
|---------------------------|-----------------------------------------------------------|
| K.ZWIAZANE NA             | raport wg plu z rezerwacji wagowych 🔷 🔨                   |
| 6 2487 100 J0             | raport wg towarów które plu = kod kreskowy                |
| 8 100 PA                  | raport wg towarów zablokowanych w FIFO                    |
| 8 1000 P                  | raport wg towarów z pliku 1-kol. PLU                      |
| 3 101 PR                  | raport wg towar z pliku 1-kol.KOD KRESKOWY                |
| 9 13 MAG                  | raport wg towarów z ctrl+V                                |
| 1 200 PA                  | raport towarów ze stanem mniejszym od stanu min. 🖉        |
| 2 21 WIE                  | raport towarów ze stanem większym od stanu max. 🛛 🖉       |
| 5 300 PA                  | raport towarów z ustawionym stanem min lub max 🛛 🖉        |
| 1 50 KOL                  | raport towarów z marża z FIFO                             |
| 8 500 KR                  | raport towarów statusów w sklepie                         |
| 1 ABECAD                  | raport towarów bez statusu                                |
|                           | raport towarów wg jednostek miary                         |
| SORTOWANIE                | raport towarów wg cen konkurentów                         |
| 101 PRZYPRAW BOROW        | raport towarów, które przestały się sprzedawać 🛛 📲        |
| 88113 101 PRZYPR          | raport towarów wg.statusu dostępności 🛛 🖉                 |
| Grupa: 66 OWO             | raport towarów z kodem związanym 🖉                        |
| Kategoria: <b>258 - 0</b> | raport towarów bez kodu związanym 🛛 🖉                     |
| Cena det: 0.00            | 💿 raport : pokaż ostatnie ceny promocyjne na raporcie 🛛 📓 |
| 0kazja: brak              | pokaż właściwości dodakowe – SPACEMAN                     |
| └── Zm.: root (0)         | raport towarów ze stanem ZERO na koniec dni <u>a</u> .    |
| F1 Pomoc F2 menu Ope      | 🗧 raport towarów ze zmianą VAT na dany dzień 🔤 🗖 🕇        |
| SKLEP, ,                  |                                                           |

6) Pojawi się lista wyboru dat, na które są zadeklarowane zmiany.

| U PANORAMICZNYCH - WYDAN<br>00 PANORAMICZNYCH<br>1 PRZYPRAW BOROWIK SUSZONY 30<br>MAGAZYN SZCZEŚLIWEL NASTOLAT | G                                 | 6.000<br>4.000<br>0.000                    | 1.85<br>4.19<br>0.00 |
|----------------------------------------------------------------------------------------------------|-----------------------------------|--------------------------------------------|----------------------|
| 0 PANORAMICZNYCH<br>WIEK                                                                                       | Wybierz datę zmi                  | Lany VAT                                   | 27                   |
| 0 PANORAMICZNYCH<br>KOLOROWANEK                                                                                | Data: 2011<br>2011                | 01-01<br>01-05                             | 70<br>27             |
| 0 KRZYZOWEK PANORAMICZNYCH<br>ECADŁO                                                                           | [ 0K<br>—— F4 0k —                |                                            | Luj ] 27             |
| SORTOWANIE - NAZWA<br>100 Jolek                                                                                |                                   |                                            | 14000                |
| <b>25126</b> 100 JOLEK<br>Grupa: <b>85 PRASA</b>                                                               | VAT: <b>7%</b><br>Jm.: <b>szt</b> | PKWiU: <b>22</b><br>Kod kresk: <b>97</b> 2 | .13.<br>71427270703  |
| Kategoria: 348 - ROZRYWKA                                                                                      |                                   | Kod op.zb:                                 |                      |

7) Wybieramy Enterem ineresującą nas datę. W liniach przy towarach wyświetlą się dodatkowe informacje ( dane o zmianie stawki vat):

| SKLEP 11.205     | KATALOG TO   | AROWI [ H. | LECHNANNE | .1 5.2 | R02W030WA             | 2010-12-0  | 75 II Z/             |
|------------------|--------------|------------|-----------|--------|-----------------------|------------|----------------------|
|                  |              | - STAN ——  | - CENA Z  |        | ENA S.B. <sub>T</sub> | V.stary->\ | /.nowy  <sub>1</sub> |
|                  |              | 9.000      | 9 I       | .85    | 2.60                  | 7% ->      | 23%                  |
| ANIE SPECJALNE   |              | 6.000      | 9 I       | .85    | 2.60                  | 7% ->      | 23%                  |
|                  |              | 4.000      | 9 ∠       | 1.19   | 5.90                  | 7% ->      | 23%                  |
| ZONY 30G         |              | 0.00       | 3 0       | 0.00   | 0.00                  | 7% ->      | 23%                  |
| ASTOLATKI        |              | 0.00       | 9 ∠       | 1.61   | 6.50                  | 7% ->      | 23%                  |
|                  |              | 7.000      | 9 2       | 2.27   | 3.20                  | 7% ->      | 23%                  |
|                  |              | 1.000      | 9 5       | 5.68   | 7.99                  | 7% ->      | 23%                  |
|                  |              | 5.000      | 9 2       | 2.70   | 3.80                  | 7% ->      | 23%                  |
|                  |              |            |           |        |                       |            |                      |
|                  |              |            |           |        | ——Ilość               |            | 8                    |
| SORTOWA          | NIE – NAZWI  | 1          |           |        |                       |            |                      |
| 101 PRZYPRAW B   | OROWIK SUSZ( | )NY 30G    |           |        |                       |            |                      |
| 88113 101 PR     | ZYPRAW BOROV | VIK        | VAT: 7    | 25     | PKWiU:                | 15.33.13   |                      |
| Grupa: <b>66</b> | OWOCE I WA   | RZYWA      | Jm.: s    | szt Ko | d kresk:              | 5907536395 | 5011                 |
| Katogoria: 258   | - 0W0CE T (  | DZABA CIIC | ZONE      | Ko     | d on zh·              |            |                      |

## **II) Zmiany vat poprzez PKWIU**

Zmiana na wszystkich towarach mających przypisane dane pkwiu : 1) Po zalogowaniu się do programu wybieramy → Katalogi ->Podzial->pkwiU

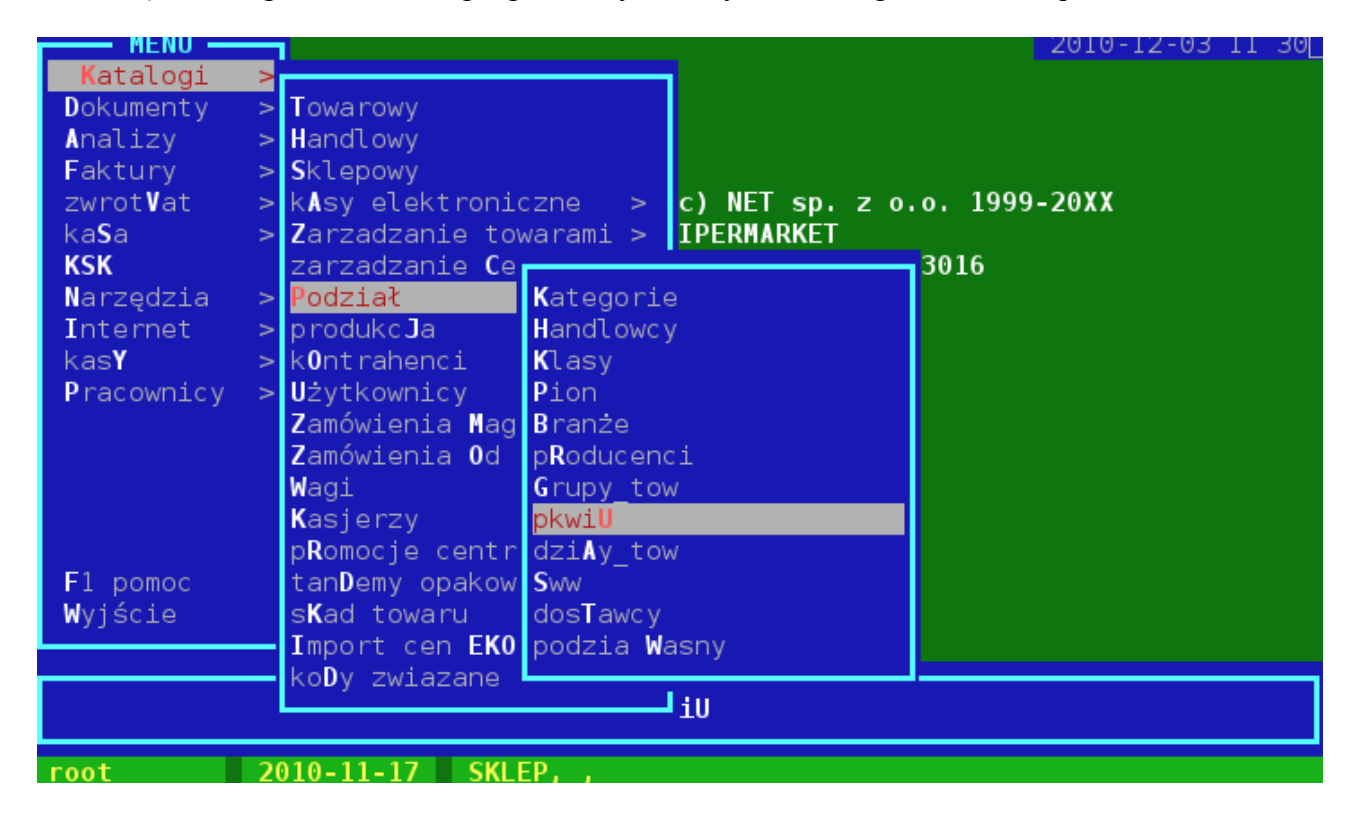

2) Zaznaczamy pwkiu (nawet jedną pozycję), którym chcemy przypisać zmianę stawki Vat.
3) F2->Menu->funkcje PKWiU->Zmiana vat na datę:

|           | DIGWELL                          | 2010 |     |      |     |
|-----------|----------------------------------|------|-----|------|-----|
| ID:       |                                  |      |     |      |     |
| Nazwa Pł  | (WiU: BRAK                       |      |     |      |     |
| ₋IdPKWiU— | Nazwa PKWiU                      |      |     |      |     |
| 887       | 4133-94                          |      |     |      |     |
| 63        | 5.84.22-35.20                    |      |     |      |     |
| 1025      | 58.13.10.0                       |      |     |      | - 8 |
| 1014      | 58.14.11.0                       |      |     |      | - 8 |
| 1018      | 58.14.19.0                       |      |     |      | - 8 |
| 500       | 5900259038425                    |      |     |      |     |
| 1066      | 5900259040909                    |      |     |      |     |
| 639       | 90669                            |      |     |      |     |
| Θ         | BRAK                             |      |     |      |     |
| 564       | CHIPSY CHIO 85G WOŁOWINA PO WI   |      |     |      | 8   |
| 1031      | HERMAR KIEŁBASA TORUŃSKA PODP    |      |     |      |     |
| 576       | 0P1-04                           |      |     |      |     |
| 572       |                                  |      |     |      |     |
| 836       | Zmiana vat na datę               |      |     |      |     |
| 837       | <b>K</b> asuj zmianę vat na datę |      |     |      | •   |
| 835       |                                  |      |     |      |     |
| F2 menu   | funkcje Pkwiu Ins F4Popraw       | — 11 | 52- | 1159 | )   |

## 4) Wybieramy datę oraz na jaką stawkę vat zmieniamy

| Nazwa PKWiU:                                     | BRAK                                              |  |
|--------------------------------------------------|---------------------------------------------------|--|
| IdPKWiU<br>887 4133-94                           | Nazwa_PKWiU                                       |  |
| Dodaj zmiar<br>Data zmiany<br>Stawka VAT:        | <b>y vat na datę</b><br>: 2011-01-01 Sobota<br>8% |  |
| F4 0k                                            | [ Anuluj ]                                        |  |
| 639 90669                                        |                                                   |  |
| 564 CHIPSY<br>1031 HERMAR<br>576 0P1-04<br>572 q | CHIO 85G WOŁOWINA PO WI<br>KIEŁBASA TORUŃSKA PODP |  |

5) W linijce opisującej dane PWKiU pojawi się nam odpowiedni do zmiany opis ( przesuwamy się w okienku w prawo ):

|                      |           | PKWiU      |               | 2010 12    |                                         |
|----------------------|-----------|------------|---------------|------------|-----------------------------------------|
| TD: 564              |           |            |               |            |                                         |
| Nazwa PKWiU: CHIPS   | Y CHIO 85 | G WOŁOWINA | PO WI         |            |                                         |
|                      |           |            |               |            |                                         |
| rKWiU                |           |            | —Zmiana VAT—  |            |                                         |
|                      |           |            |               |            | · ·                                     |
|                      |           |            |               |            |                                         |
|                      |           |            |               |            |                                         |
|                      |           |            |               |            |                                         |
|                      |           |            |               |            |                                         |
|                      |           |            |               |            |                                         |
|                      | z dniem   | 2011-01-01 | zmiana stawki | vat na 8%  |                                         |
|                      | z dniem   | 2011-01-01 | zmiana stawki | vat na 8%  |                                         |
| WI                   | z dniem   | 2011-01-01 | zmiana stawki | vat na 23% |                                         |
| ODP                  | z dniem   | 2011-01-01 | zmiana stawki | vat na 23% |                                         |
|                      |           |            |               |            |                                         |
|                      |           |            |               |            |                                         |
|                      |           |            |               |            |                                         |
|                      |           |            |               |            | 1 ( ) ( ) ( ) ( ) ( ) ( ) ( ) ( ) ( ) ( |
| E2 manu funkcia Dkui | U Inc.    | EdDop pow  |               | 1150       | 1150                                    |
| FZ Menu Tunkcje Pkwi | u Ins     | F4Popraw   |               |            | 1109                                    |

6) Kasowanie tych zmian odbywa się w podobny sposób : zaznaczamy pkwiu, które mamy skasować  $\rightarrow$  F2-Menu -> F2->Menu->funkcje PKWiU->Kasuj zmianę vat na datę .